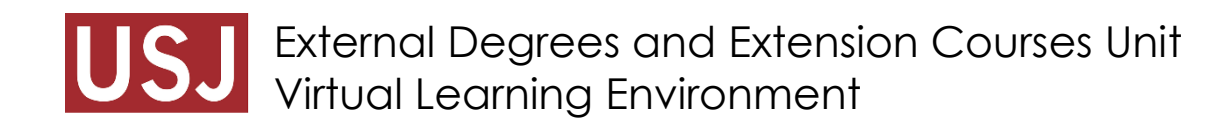

## **Install Moodle App**

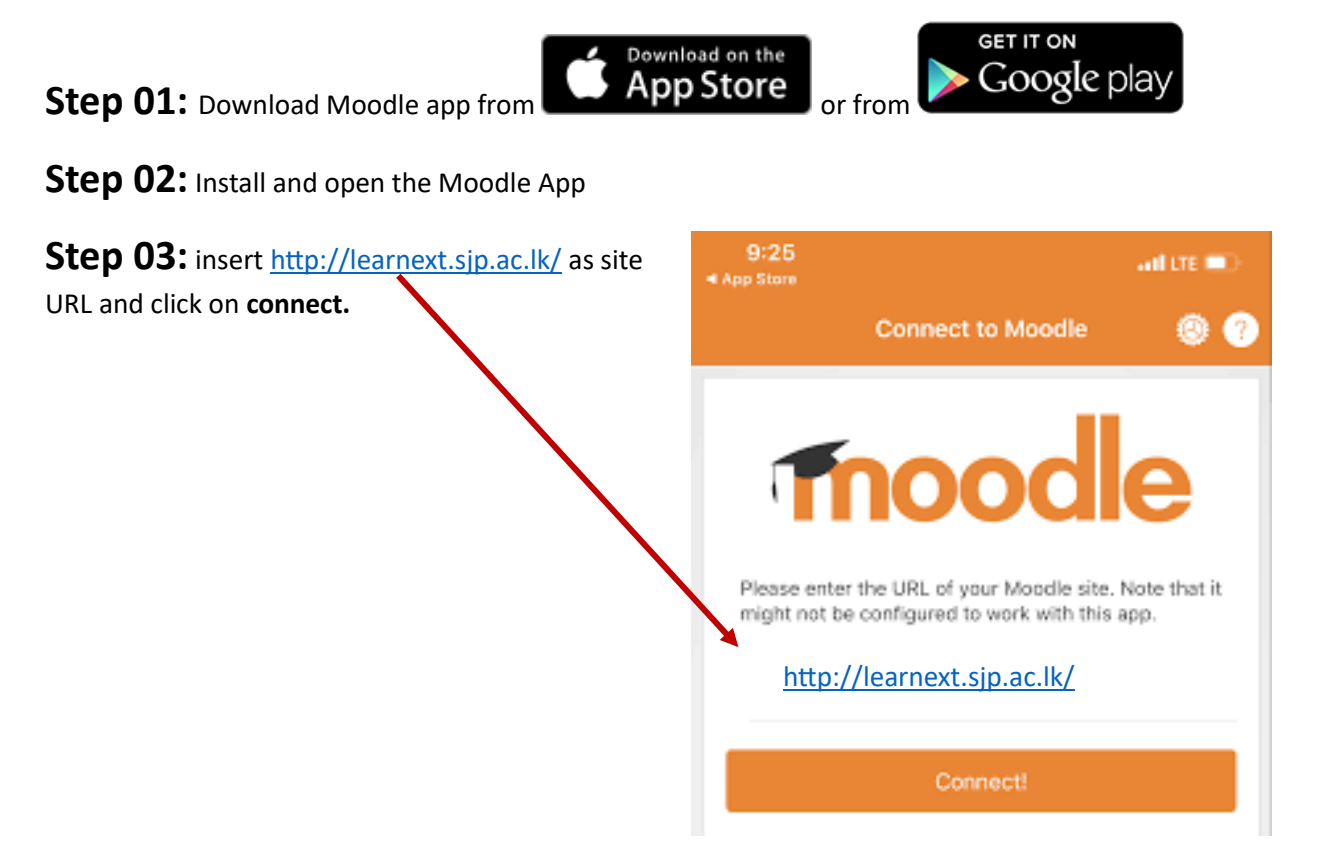

Step 04: Use your username and password and click on Login.

| °                                                 |         |
|---------------------------------------------------|---------|
|                                                   |         |
| Orange City<br>https://on.mgecity.moo<br>Username | dle.net |
| Password Log in                                   | •       |
| Log in using your account on:                     |         |
| G Google                                          | >       |
| Microsoft                                         | >       |
| Facebook                                          | >       |
| $\bigcirc$                                        |         |